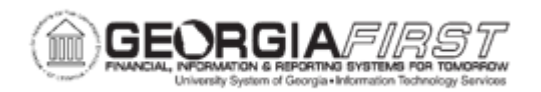

## PO.020.870 – CREATING A PURCHASING REQUISITION

| Purpose                      | <ul> <li>To create a requisition.</li> <li>To explain the types of information included on the Requisition pages.</li> <li>To explain the Requisition process from Requisition to Purchase Order to Dispatch to Vendor.</li> </ul>                                                                                                    |
|------------------------------|----------------------------------------------------------------------------------------------------|
| Description                  | Requisitions consist of four basic elements: Headers, Lines,<br>Schedules, and Distributions. Headers contain identifying<br>information such as the requestor and requestor date. Lines<br>identify the goods being requested. Schedules define when and<br>where the goods will be delivered, and Distributions contain the<br>accounting information. Each requisition has only one header,<br>although it can have multiple lines, schedules, and distributions.<br>There are five different statuses in the Requisition life cycle –<br>Approved, Canceled, Complete, Open, and Pending Approval.<br>Requestors with approval authority can approve the Requisition<br>after entering the Requisition data. Once the Requisition has been<br>approved, it is eligible for Budget Checking and sourcing into a<br>Purchase Order. |
| Security Role                | BOR_PO_REQ_MAINT                                                                                                    |
| Dependencies/<br>Constraints | None                                                                                                    |
| Additional<br>Information    |                                                                                                    |

## **Procedure**

Below are step by step instructions on how to create a requisition.

| Step | Action                |
|------|-----------------------|
| 1.   | Click the NavBar icon |

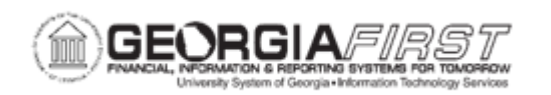

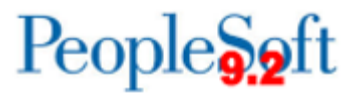

| Step | Action                                                                                                    |
|------|----------------------------------------------------------------------------------------------------|
| 2.   | Click the Navigator icon.                                                                                                    |
| 3.   | Click the <b>Purchasing</b> link.                                                                                                  |
| 4.   | Click the Requisitions link.                                                                                                    |
| 5.   | Click the Add/Update Requisitions link.                                                                                            |
| 6.   | Click the Add button.                                                                                                    |
| 7.   | Click the Look up Requester (Alt+5) button.                                                                                        |
| 8.   | Click an entry in the Requester column.                                                                                            |
| 9.   | Click the <b>Yes</b> button.                                                                                                    |
| 10.  | Enter "Dell Laptop Docking Station - Black" in the Description field.                                                              |
| 11.  | Enter "1" in the <b>Quantity</b> field.                                                                                            |
| 12.  | Enter "EA" in the UOM field.                                                                                                    |
| 13.  | Click the <b>Category</b> button.                                                                                                  |
| 14.  | Enter "Comp" in the Description field.                                                                                             |
| 15.  | Click the Look Up button.                                                                                                    |
| 16.  | Click an entry in the <b>Description</b> column.                                                                                   |
| 17.  | Enter "1000.00" in the Price field.                                                                                                |
| 18.  | Click the [ - ] button to minimize the menu.                                                                                       |
| 19.  | Click the <b>Approve</b> icon to change the status from " <b>Open</b> " to " <b>Pending</b><br><b>Approval</b> ".                  |
| 20.  | This Requisition is now in a Pending Approval Status.                                                                              |
|      | <b>Note:</b> A Requisitioner with the authority to approve requisitions would see as status of "Approved" when taking this action. |
|      | A requisition in an Approved status would be ready to be sourced into a PO by a Buyer, manually, or a batch process.               |
| 21.  | Click the Save button.                                                                                                    |
| 22.  | Once a Requisition is Approved it is ready to be <b>Budget Checked</b> .                                                           |
|      | This action will depend on the users authority.                                                                                    |